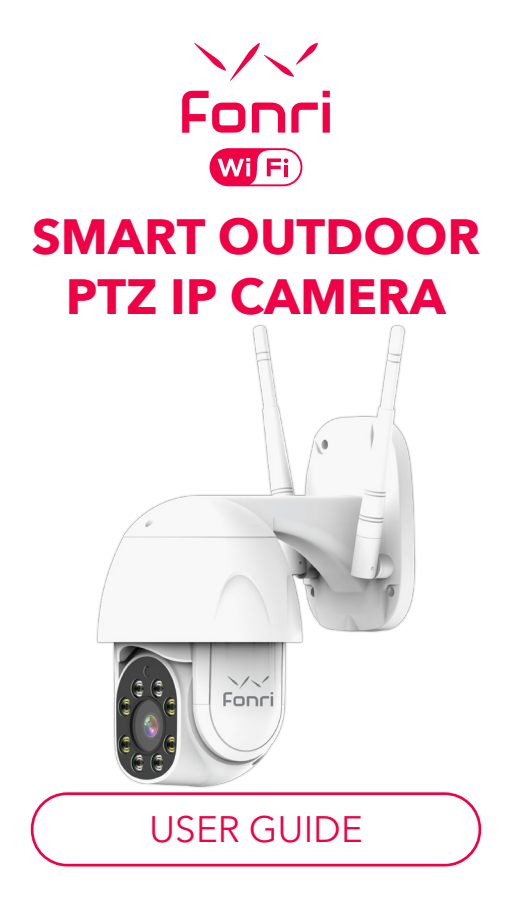

# INDEX

| ♥ EN                                       |    |
|--------------------------------------------|----|
| SMART OUTDOOR PTZ IP CAMERA                | 3  |
| l ▼ ES                                     |    |
| CÁMARA IP PTZ INTELIGENTE PARA EXTERIOR    | 7  |
| ·▼ AR                                      |    |
| كاميرا (PTZ IP) الذكية للوسط الخارجي       | 11 |
| l ▼ RU                                     |    |
| УМНАЯ УЛИЧНАЯ IP-КАМЕРА С РТZ              | 15 |
| TR ₹                                       |    |
| AKILLI DIŞ ORTAM PTZ IP KAMERA             | 19 |
| l ▼ DE                                     |    |
| SMARTE PTZ IP KAMERA FÜR DEN AUSSENBEREICH | 23 |
| ·▼ FR                                      |    |
| CAMÉRA IP PTZ EXTÉRİEURE INTELLIGENTE      | 27 |
| l ⊻ IT                                     |    |
| PTZ TELECAMERA IP DA ESTERNO INTELLIGENTE  | 31 |
| l ▼ NL                                     |    |
| SLIMME PTZ BUITEN IP CAMERA                | 35 |
| l ≫ SV                                     |    |
| SMART UTOMHUS PTZ IP-KAMERA                | 39 |
| $\mathbf{\nabla}$                          |    |
| GUARANTEE CARD                             | 43 |

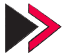

## Technical Specifications

| Power Input    | DC 12V 1A                              |
|----------------|----------------------------------------|
| Resolution     | 2MP 1080P                              |
| Angle and Zoom | Pan 355°, Tilt 80° and 4x digital zoom |
| Night Vision   | 15 meters                              |
| Local Storage  | 128GB TF Card (Max)                    |
| Sound          | Two Way Audio                          |
| Wi-Fi Standard | 2.4GHz IEEE 802.11b/g/n                |
| Supports       | ONVIF (works with standard NVR)        |
|                |                                        |

#### Fonri WiFi Mobile App

Download the "Fonri WiFi" app from the App Store/Google Play Store or scan the QR code below.

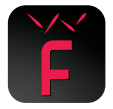

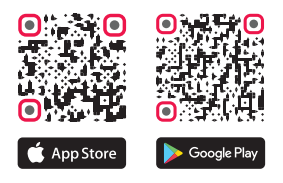

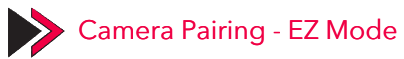

Power on the camera, you will hear the broadcast "Wait for Wi-Fi configure" if you heard nothing at all kindly please long press the reset button for you hear the voice "Reset, camera reboot".

**Note:** The devices only support 2.4GHz Wi-Fi currently not 5GHz Wi-Fi. And the WIFI password should not contain any special characters e.g. !@#\$%^&\*() when configuring please put your phone and devices as closer as possible.

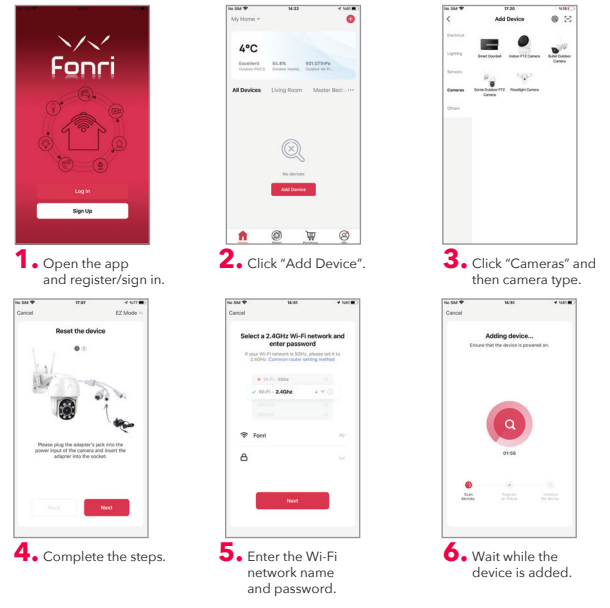

4

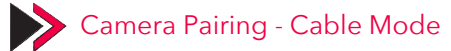

Plug the camera into the power adapter and connect the camera with a network cable. Wait for the LED signal light to come on.

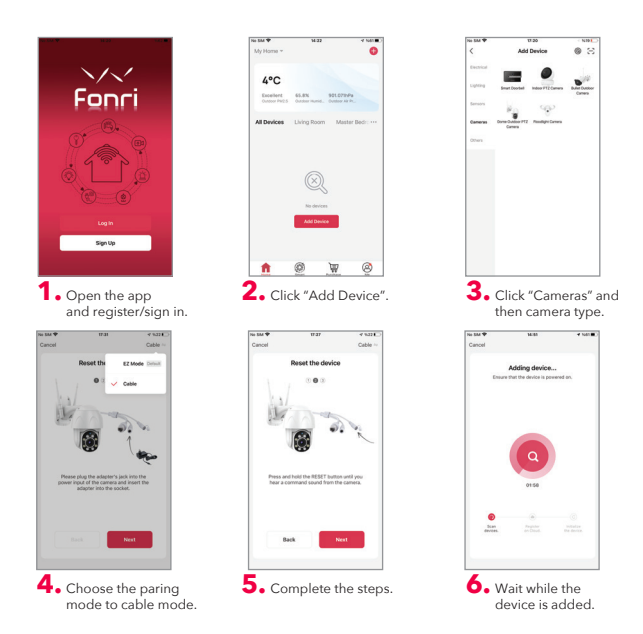

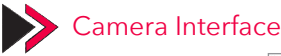

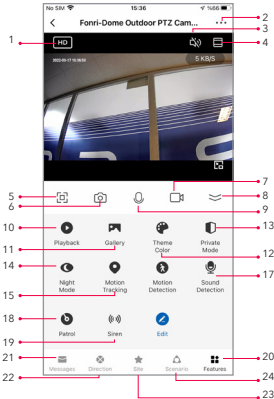

- 1.SD/HD switch
- 2.Camera Settings
- 3.Sound option (Speaker)
- 4.Vertical Full Screen
- 5.Horizontal Full Screen
- Camera snapshot (save an image on phone)
- 7.Manually record (record a video on phone)
- 8.Collapse the menu
- 9. Talk button (Press to talk to the camera)
- Playback the recordings
- 11.Photo album
- Theme color (Light mode and dark mode)
- Private Mode (Camera display turn off on app)

14.Night Mode (Smart Mode: IR and white light work according to situation at night, Infrared Mode: Only IR works at night, Color Light Mode: White light is always on) 15.Motion Tracking 16.Motion Detection (Send alarm notification if any movement detected)

17.Sound Detection (Send alarm notification if any sound detected)

18.Patrol (Panoramic Patrol: Camera moves at any angle, Site Patrol: Camera moves all saved zones and waits for 10s in each zone)

19.Siren Alarm (To make alarm sound to scare the suspicious person)

20.Camera Features

21.Messages (Alarm notifications recorded when there is motion or sound detected)

22.Direction (Change the direction of the camera) 23.Site (A maximum of 6 sites can be stored. When you click the any site, the camera will rotate to the this site automatically)

24.Scenario (Setting smart actions for the camera)

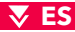

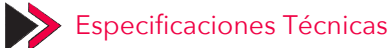

| Corriente           | DC 12V 1A                                   |
|---------------------|---------------------------------------------|
| Resolución          | 2MP 1080P                                   |
| Ángulo y Foco       | Rotación Horizontal 355°, Rotación Vertical |
|                     | 80° Zoom Digital 4x                         |
| Visión Nocturna     | 15 Metros                                   |
| Almacenamiento Loca | Tarjeta TF de 128 GB (Máx.)                 |
| Comunicación de Voz | Comunicación de Voz Bidireccional           |
| Estándar de Wi-Fi   | 2.4GHz IEEE 802.11b/g/n                     |
| Compatible con      | ONVIF (puede funcionar con NVR estándar)    |

#### Aplicación Móvil de Fonri WiFi

Descargue la aplicación "Fonri WiFi" desde App Store/Google Play o escanee el código QR a continuación.

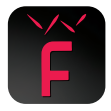

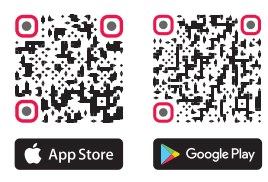

### 🐺 ES

## Emparejamiento de Cámara - Modo EZ

Encienda la cámara, luego escuchará el comando "Wait for Wi-Fi Configure". Si no escuchó nada, mantenga presionado el Botón de Restablecimiento (RESET) hasta que escuche "Reset, camera reboot".

Nota: Las cámaras solo admiten Wi-Fi de 2.4 GHz. La contraseña de Wi-Fi no debe contener caracteres especiales tales como !@#\$%^&\*(). Mantenga su teléfono y cámara lo más cerca posible mientras realiza la configuración.

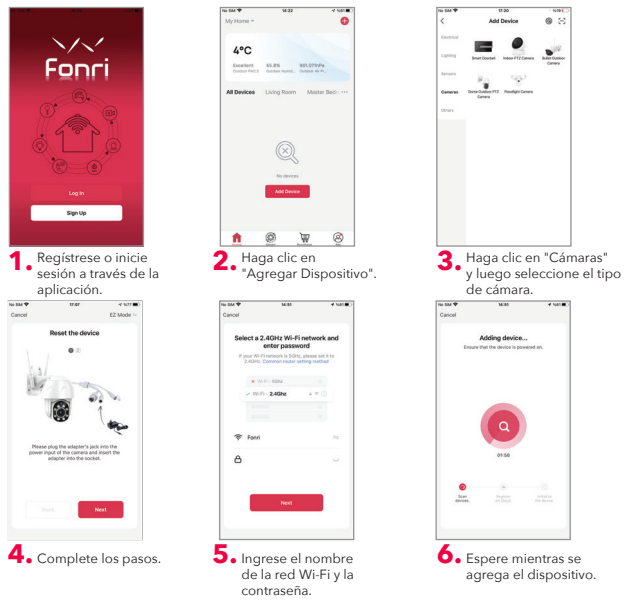

### 🐺 ES

## Emparejamiento de Cámara - Modo de Cable

Enchufe la cámara en el adaptador y conecte la cámara con un cable de red. Espere a que se encienda la luz de señal LED.

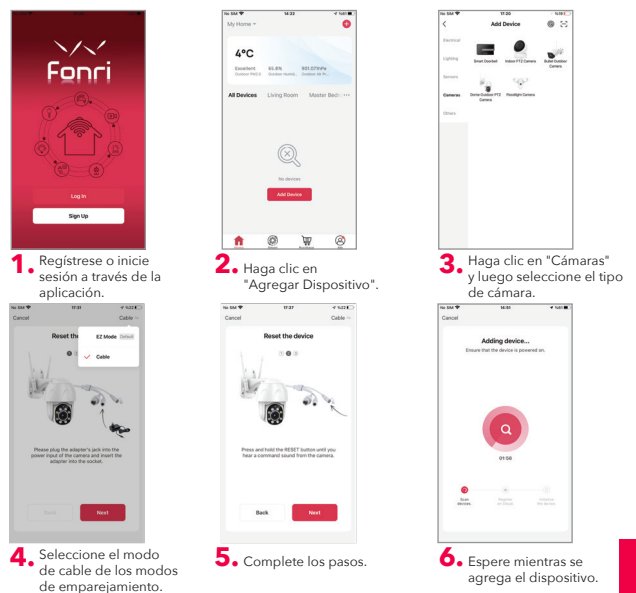

9

#### 🔻 ES

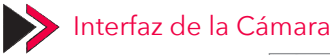

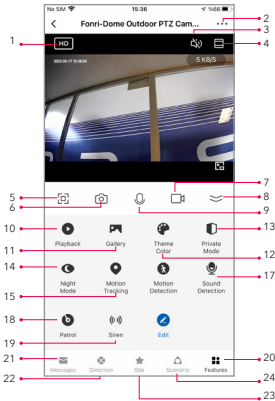

- 1.Interruptor de SD/HD
- 2.Configuraciones de Cámara
- 3.Opción de Sonido (Altavoz)
- 4.Pantalla Completa Vertical
- 5.Pantalla Completa Horizontal
- 6.Toma de Fotografías (Guarde una imagen al teléfono)
- 7.Grabación Manual (Grabe un video con el teléfono)
- 8.Colapso del Menú
- 9.Botón de Conversación (Presione para hablar)
- 10.Reproducir las Grabaciones
- 11.Álbum de Fotos
- 12.Temas (Modo claro y modo oscuro)

13.Modo Privado (Se apaga pantalla de cámara en app) 14.Modo Nocturno (modo inteligente: se encienden los infrarrojos y la luz blanca según la situación por la noche, modo infrarrojo: solo se encienden los infrarrojos por la noche, modo de luz: se enciende la luz blanca siempre) 15.Seguimiento de Movimiento 16.Detección de Movimiento (Envía una notificación de alarma en caso de movimiento)

17.Detección de Sonido (Envía una notificación de alarma en caso de sonido)

18.Patrulla (Patrulla panorámica: la cámara se mueve en cualquier ángulo, patrulla regional: la cámara mueve en todas las regiones guardadas y espera 10s en cada región).

19.Alarma de Sirena (emite un sonido de alarma para asustar a las personas sospechosas)20.Características de Cámara

21.Mensajes (Notificaciones de alarma grabadas en caso se detecta un movimiento o sonido)

22. Dirección (Cambia la dirección de la cámara) 23. Región (Se puede almacenar un máximo de 6 regiones. Cuando se hace clic en cualquier región, la cámara rotará a esta región automáticamente) 24. Escenario (Configuración de acciones inteligentes para la cámara)

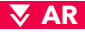

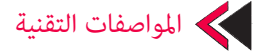

| مدخل الطاقة      | DC 12V 1A                               |
|------------------|-----------------------------------------|
| الدقة            | 2MP 1080P                               |
| الزاوية والتركيز | Pan 355° ، Tilt 80° و تقريب ديجاتيلي 4× |
| الرؤية الليلية   | 15 متر                                  |
| التخزين المحلي   | 128GB TF Card (Max)                     |
| الإتصال الصوت    | اتصال صوتي ثنائي الاتجاه                |
| معیار (Wi-Fi)    | 2.4 جيجا هرتز - IEEE 802.11b/g/n        |
| الدعم            | ONVIF (يكن أن تعمل مع NVR القياسي)      |

تطبيق محمول (Fonri WiFi)

(عِـكن أن تعمل مع "Fonri WiFi" من (App Store/Google Play Store'dan) أو امسح رمز .الاستجابة السريعة أدناه

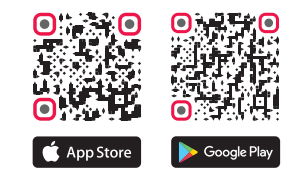

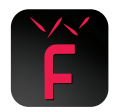

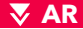

## (EZ) إقتران الكاميرا – وضع (EZ)

إفتح الكاميرا ، سوف تسمع الامر "Wait for Wi-Fi configure". إذا لم تسمع شيئًا ، إضغط طويلاً على زر إعادة الضبط حتى سماع صوت "Reset, camera reboot".

ملاحظة : تدعم الكاميرات شبكة Wi-Fi بسرعة 2.4 جيجا هرتز فقط. يجب ألا تحتوي كلمة مرور Wi-Fi، على أي أحرف خاصة على سبيل المثال : !@#\$%^&\*() . يرجى إبقاء الهاتف والكاميرا قريبان من بعض خلال التكوين.

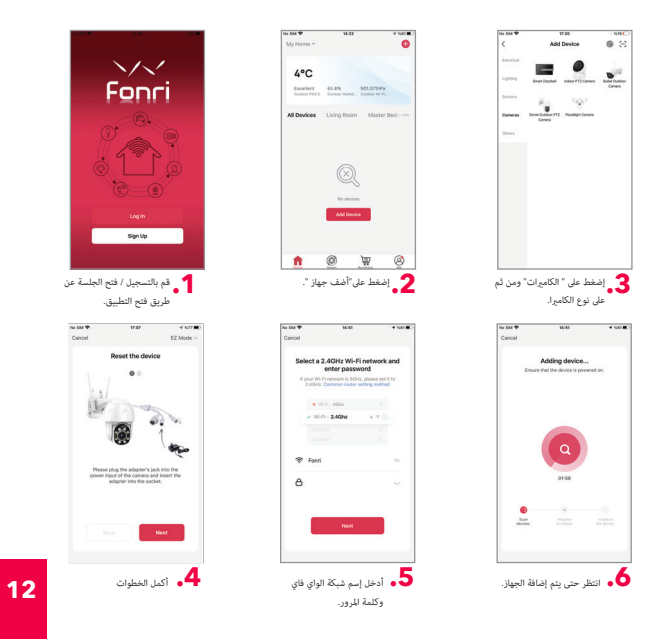

🔻 AR

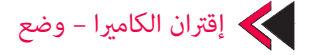

قم بتوصيل الكاميرا بالمحول وقم بتوصيل الكاميرا بكابل الشبكة. انتظر حتى يضيء ضوء إشارة (LED)

إختر وضع الكابل من أوضاع الاقتران.

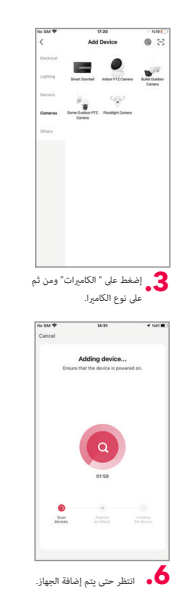

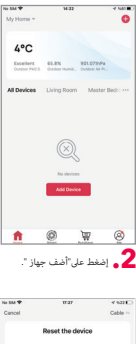

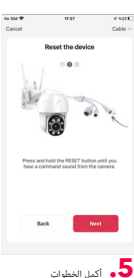

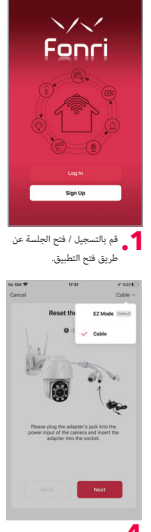

🕈 AR

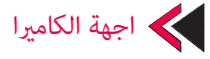

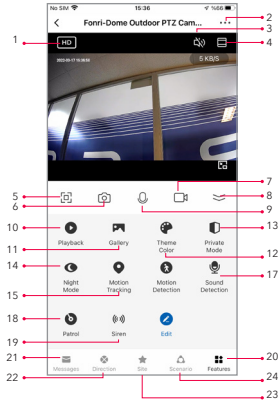

. مفتاح (SD/HD) 2. إعدادات الكاميرا .3 خيار الصوت ( سماعات) 4. شاشة عمودية كاملة 5. شاشة عمودية أفقية .6 تصوير الكاميرا ( احفظ الصورة على الهاتف) 7. التسجيل اليدوى ( احفظ الفيديو على الهاتف) التسجيل اليدوي ( احفظ الفيديو على الهاتف) 9. زر التحدث ( اضْغط للتحدث إلى الكاميرا) 10. تشغيل التسجيلات 11. ألبوم الصور 12. لون الموضوع (وضع الضوء والوضع المظلم) 13. الوضع الخاص ( يتم إيقاف تشغيل شاشة الكاميرا في التطبيق) 14. الوضع الليلي ( الوضع الذكي : تعمل الأشعة تحت الحمراء والضوء الأبيض وفقًا للوضع الليلى ، وضع الأشعة تحت الحمراء : تعمل الأشعة تحت الحمراء فقط في الليل ، وضع الضوء الملون : الضوء الأبيض مفتوح دامًا). 15. متابعة الحركة.

- 16. كشف الحركة (يرسل إشعار إنذار إذا تم الكشف عن أية حركة)
- 17. كشف الصوت (يرسل إشعار إنذار إذا تم الكشف عن أي صوت)
- 18. دورية متنقلة : ( دورية بانورامية : يتحرك في أي زاوية ، دورية إقليمية: دوريات في جميع المناطق المسجلة وتنتظر 10 ثواني).
- 19. إنذار الصفارة ( تستخدم لتخويف الشخص المشبوه و إصدار صوت الإنذار). 20. مميزات الكاميرا
  - مميرات الكاميرا
  - الرسائل (إخطارات التنبيه المسجلة عند اكتشاف الحركة أو الصوت).
    - 22. الإتجاه (تغيير اتجاه الكاميرا)
  - 23. المساحة ( 6 مساحات تخزين بالحد الأقصى. عند النقر فوق المنطقة ذات الصلة ، ستشير الكاميرا تلقائيًا إلى تلك المنطقة)
    - 24. سيناريو ( إعداد الإجراءات الذكية للكاميرا)

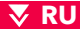

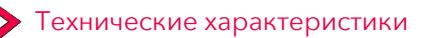

| Потребляемая мощность | постоянный ток 12 В 1 А                   |
|-----------------------|-------------------------------------------|
| Разрешение            | 2MP 1080P                                 |
| Угол обзора и фокус   | Пан. 355°, наклон 80° и цифр. увеличение  |
|                       | 4x                                        |
| Ночное видение        | 15 метр                                   |
| Локальное хранилище   | ТЕ-карта на 128 ГБ (макс.)                |
| Голосовая связь       | Двусторонняя голосовая связь              |
| Стандарт Wi-Fi        | 2.4 ГГц IEEE 802.11b/g/n                  |
| Compatible con        | ONVIF (может работать со стандартным NVR) |

#### Мобильное приложение Fonri Wi-Fi

Загрузите приложение Fonri WiFi на свой телефон из App Store или Google Play либо отсканируйте приведенный ниже QR-код.

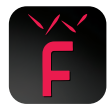

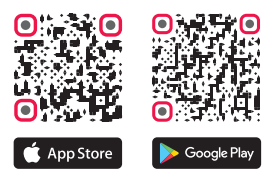

### 🐺 RU

16

### Сопряжение с камерой – режим ЕZ

Включите камеру, вы услышите команду «Подождите, идет настройка Wi-Fi». Если вы ничего не услышали, нажмите и удерживайте кнопку сброса (СБРОС), пока не услышите звуковое сообщение «Сброс, перезагрузка камеры».

Примечание: Камеры поддерживают только Wi-Fi с частотой 2,4 ГГц. Пароль Wi-Fi не должен содержать никаких специальных символов, например: !@#\$%^&\*(). Во время настройки держите телефон и камеру как можно ближе друг к другу.

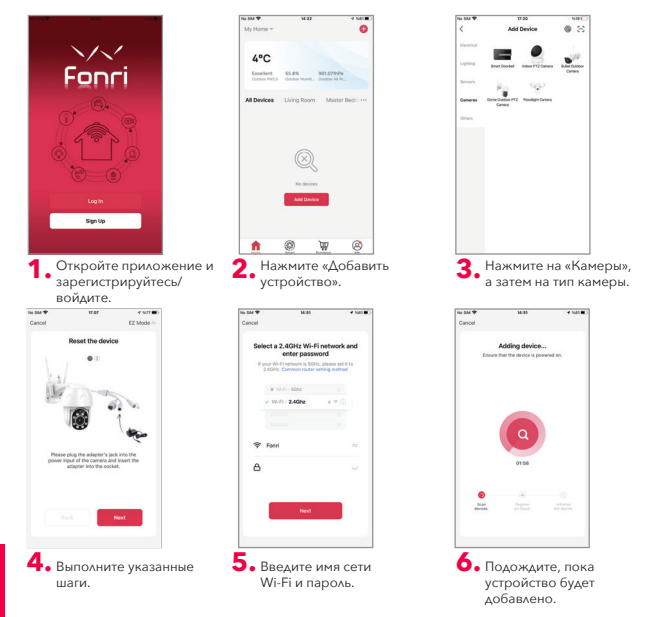

#### 🔻 RU

## > Сопряжение камеры - кабельный режим

Вставьте камеру в адаптер и подключите её с помощью сетевого кабеля. Подождите, пока загорится светодиодный индикатор.

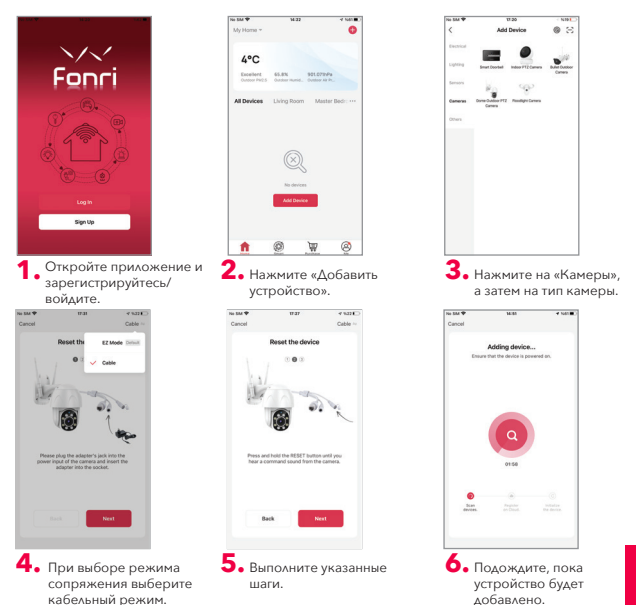

#### 🔻 RU

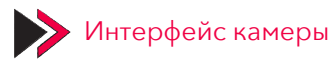

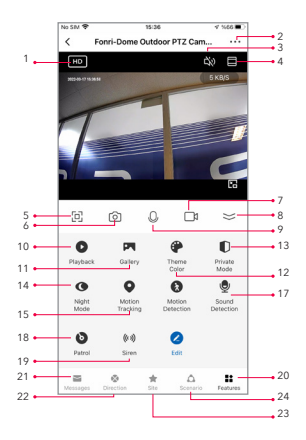

- 1.Переключатель SD/HD
- 2.Настройки камеры
- 3.Параметры звука (динамик)
- 4.Полный экран по горизонтали
- 5.Полный экран по вертикали
- Фотосъемка с камеры (сохранение изображения на телефон)
- Запись вручную (запись видео на телефон)
- 8.Свернуть меню

9.Кнопка разговора (нажмите, чтобы поговорить посредством камеры)

- 10.Воспроизведение записей
- 11.Фотоальбом
- 12.Цвет темы (светлый и темный режимы)

 Приватный режим (экран камеры в приложении отключается)

14. Ночной режим (интеллектуальный режим: ИК и белый свет работают в зависимости от ночной обстановки; инфракрасный режим: ночью работает только ИК, режим цветного освещения: белый свет всегда вклочен)

15.Отслеживание движения

16.Обнаружение движения (отправка

предупредительного уведомления при обнаружении любого движения)

 Обнаружение звука (отправка предупредительного уведомления при обнаружении любого звука)

18.Патрулирование (панорамный патруль: камера перемещается под любым углом; территориальный патруль: патрулирует все зарегистрированные зоны и ждет в каждой зоне 10 секунд)

19.Сирена (используется, чтобы напугать

подозрительного человека - включается сигнал сирены) 20.Характеристики камеры

21.Сообщения (предупредительные уведомления, записанные при обнаружении движения или звука) 22.Направление (изменение направления камеры) 23.Зона (можно сохранить до 6 зон. При нажатии на

соответствующую зону, камера автоматически направляется на эту зону)

24. Сценарий (настройка умных действий для камеры)

### 🐺 TR

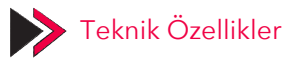

| Güç Girişi      | DC 12V 1A                                       |
|-----------------|-------------------------------------------------|
| Çözünürlük      | 2MP 1080P                                       |
| Açı ve Odak     | Pan 355°, Tilt 80° and 4x dijital yakınlaştırma |
| Gece Görüşü     | 15 metre                                        |
| Yerel Depolama  | 128GB TF Card (Max)                             |
| Ses İletişimi   | Çift yönlü ses iletişimi                        |
| Wi-Fi Standardı | 2.4GHz IEEE 802.11b/g/n                         |
| Destekler       | ONVIF (standard NVR ile çalışabilme)            |

#### Fonri WiFi Mobile App

App Store/Google Play Store'dan "Fonri WiFi" uygulamasını indirin veya aşağıdaki QR kodunu tarayın

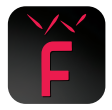

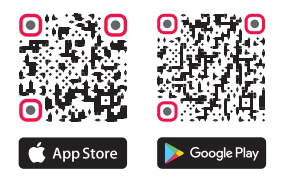

### 🐺 TR

20

## 📏 Kamera Eşleştirme - EZ Modu

Kamerayı açın, "Wait for wifi configure" komutunu duyacaksınız. Hiçbir şey duymadıysanız, lütfen "Reset ,camera reboot" sesini duyana kadar sıfırlama (RESET) düğmesine uzun basın.

Not: Kameralar yalnızca 2.4GHz Wi-Fi'yi destekler. Wi-Fi şifresi herhangi bir özel karakter içermemelidir, örn. !@#\$%^&\*(). Yapılandırırken lütfen telefonunuzu ve kameranızı olabildiğince yakın tutun.

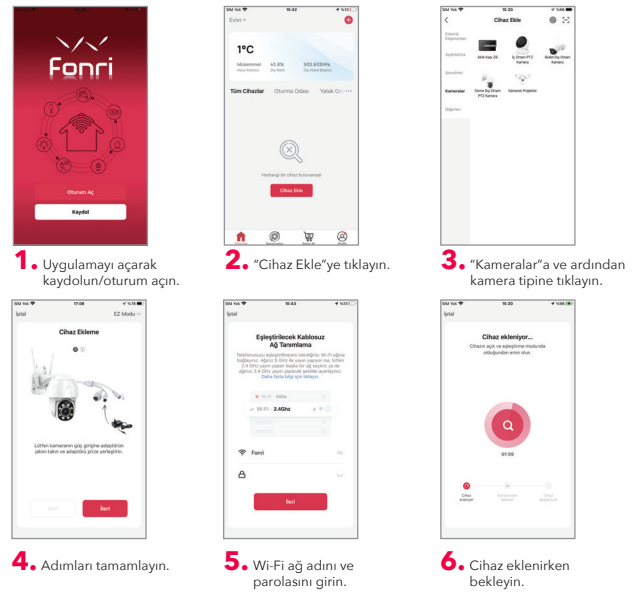

### 🐺 TR

### 📏 Kamera Eşleştirme - Kablo Modu

Kamerayı adaptöre takın ve kamerayı bir ağ kablosuyla bağlayın. LED sinyal ışığının yanmasını bekleyin.

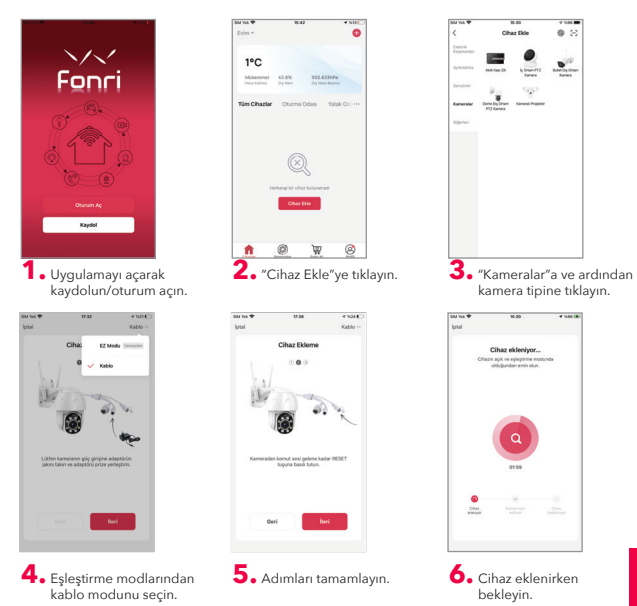

## Kamera Arayüzü

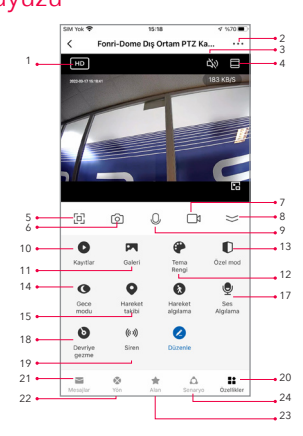

- 1.SD/HD anahtarı
- Kamera Ayarları
- Ses seçeneği (Hoparlör)
- Dikey Tam Ekran
- 5.Yatay Tam Ekran

Kamera fotoğraf çekimi (resmi telefona kaydedin)

- Manuel kayıt (videoyu telefona kaydedin)
- 8.Menü daraltma
- Konuşma düğmesi (Kamerayla konuşmak için basın)
- 10.Kayıtları oynatın
- Fotoğraf albümü
- Tema rengi (aydınlık mod ve karanlık mod)
- Özel Mod (uygulamada kamera ekranı kapanır)
- 14.Gece Modu (Akıllı Mod: Gece duruma göre IR ve beyaz

ışık çalışır, Kızılötesi Modu: Gece sadece IR çalışır, Renkli

- Işık Modu: Beyaz ışık her zaman açıktır)
- 15. Hareket takibi

 Hareket Algılama (Herhangi bir hareket algılanırsa alarm bildirimi gönderir)

17.Ses Algılama (Herhangi bir ses algılanırsa alarm bildirimi gönderir)

18.Devriye Gezme (Panoramik Devriye: Her açıda hareket eder. Bölgesel Devriye: Kayıtlı tüm bölgelerde devriye gezer ve her bölgede 10 saniye bekler)

19.Siren Alarmı (Şüpheli kişiyi korkutmak, alarm sesi çıkarmak için kullanılır)

- 20.Kamera Özellikleri
- 21.Mesajlar (Hareket veya ses algılandığında kaydedilen alarm bildirimleri)
- 22.Yön (Kameranın yönünü değiştirme)

23.Alan (Maksimum 6 alan saklanabilir. İlgili alana tıkladığınızda, kamera otomatik olarak o alana doğru yönelecektir)

24.Senaryo (Kamera için akıllı eylemler ayarlama)

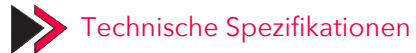

| Stromversorgung     | DC 12V 1A                               |
|---------------------|-----------------------------------------|
| Auflösung           | 2MP 1080P                               |
| Winkel und Fokus    | Schwenken 355°, Neigen 80° und 4-facher |
|                     | digitaler Zoom                          |
| Nachtsicht          | 15 Meter                                |
| Lokaler Speicher    | 128GB TF Karte (Max.)                   |
| Sprachkommunikation | Zweiwege-Audiokommunikation             |
| WLAN-Standard       | 2.4GHz IEEE 802.11b/g/n                 |
| Unterstützt         | ONVIF (Operation mit Standard-NVR)      |

#### Fonri WiFi-Mobilanwendung

Laden Sie die Fonri WiFi-App vom Apple Store oder Google Play herunter oder scannen Sie den unterstehenden QR-Code.

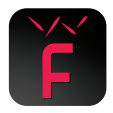

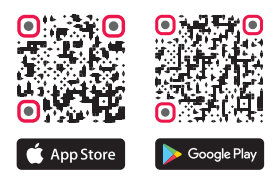

24

## Kamerakopplung - E-Modus

Schalten Sie die Kamera ein, Sie hören den Befehl "Wait for Wi-Fi configure".Falls Sie keinen Befehl hören, drücken Sie solange den RESET-Knopf, bis Sie den Befehl "Reset, camera reboot" hören.

Not: Die Kameras unterstützen nur 2,4-GHz-WLAN. Das WLAN-Kennwort darf keine Sonderzeichen enthalten, z.B. !@#\$%^&\*(). Bitte halten Sie Ihr Telefon und Ihre Kamera während der Konfiguration so nah wie möglich aneinander.

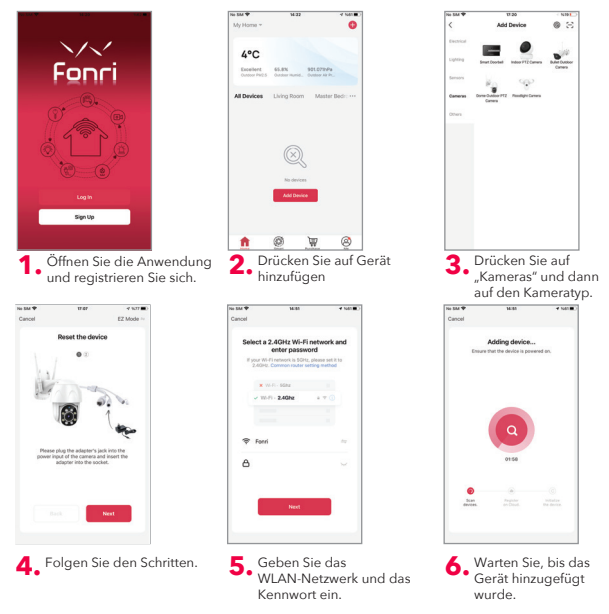

### Kamerakopplung - Kabelmodus

Schließen Sie die Kamera an den Adapter und dann an ein Netzwerkkabel an. Warten Sie, bis das LED-Signallicht leuchtet.

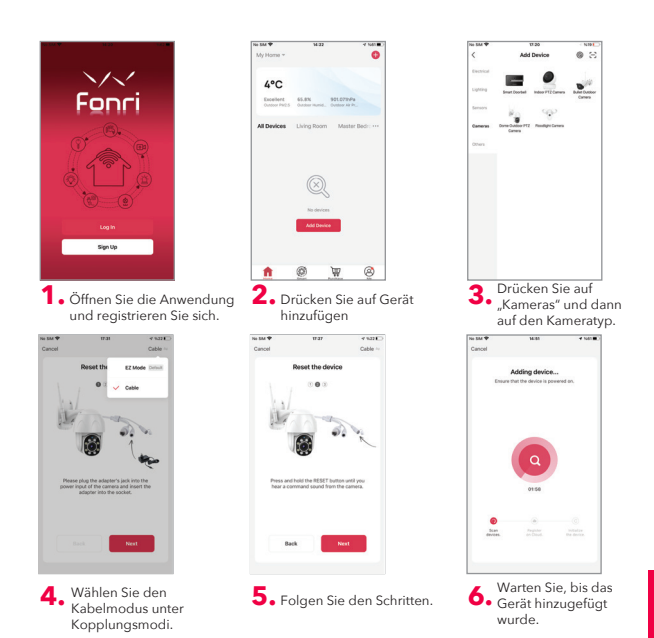

25

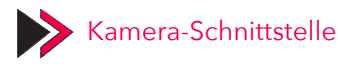

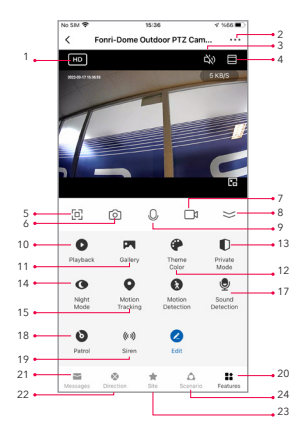

- 1.SD/HD-Schalter
- 2.Kameraeinstellungen
- 3.Tonoption (Lautsprecher)
- 4.Vertikaler Vollbildmodus
- 5.Horizontaler Vollbildmodus
- 6.Kamerafotoaufnahme (Speichern Sie das Bild auf dem Telefon)
- 7.Manuelle Aufnahme (Speichern Sie das Video auf dem Telefon)
- 8.Menü einklappen
- 9.Sprechtaste (drücken, um mit der Kamera zu sprechen)
- 10.Aufnahmen abspielen
- 11.Fotoalbum
- 12. Themenfarbe (heller Modus und dunkler Modus)
- 13.Benutzerdefinierter Modus (Kamerabildschirm in der App wird ausgeschaltet)

14.Nachtmodus (Smart-Modus: IR- und Weißlicht je nach Nachtsituation, Infrarotmodus: nachts funktioniert nur IR, Farblichtmodus: Weißlicht ist immer an)

15.Bewegungsverfolgung

16.Bewegungserkennung (Sendet eine Alarmbenachrichtigung, wenn eine Bewegung erkannt wird)

17.Tonerkennung (Sendet eine Alarmbenachrichtigung, wenn ein Ton erkannt wird)

18.Patrouille (Panorama-Patrouille: Bewegt sich in jedem Winkel. Regionale Patrouille: Patrouilliert alle registrierten Zonen und wartet 10 Sekunden in jeder Zone)

19.Sirenenalarm (Wird verwendet, um verdächtige Personen zu erschrecken, und um einen Alarmton zu erzeugen)

20.Kamerafunktionen

21 Nachrichten (Aufgezeichnete Alarmbenachrichtigungen, wenn Bewegungen oder Geräusche erkannt werden) 23.Berrichtung (Andern der Ausrichtung der Kamera) 23.Berrich (Maximal 6 Bereiche können gespeichert werden. Wenn Sie auf den entsprechenden Bereich klicken, zeigt die Kamera automatisch auf diesen Bereich 24.Szenario (Einstellen von Smart-Aktionen für die Kamera)

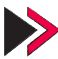

## Caractéristiques Techniques

| Alimentation        | DC 12V 1A                               |
|---------------------|-----------------------------------------|
| Résolution          | 2MP 1080P                               |
| Angle et Zoom       | Pan 355°, inclinaison de 80° et zoom    |
|                     | numérique 4x                            |
| Vision Nocturne     | 15 mètres                               |
| Stockage Local      | Carte TF de 128 GB (Max)                |
| Communication Audio | Communication duplex                    |
| Standard de Wi-Fi   | 2.4GHz IEEE 802.11b/g/n                 |
| Supports            | ONVIF (fonctionne avec le NVR standard) |

#### **Application mobile Fonri Wi-Fi**

Téléchargez l'application « Fonri WiFi » depuis l'App Store/Google Play Store ou scannez le code QR ci-dessous.

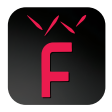

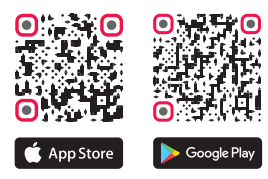

## Accouplage de Caméra - Mode EZ

Allumez la caméra, vous entendrez la commande « Wait for Wi-Fi configure » si vous n'avez rien entendu du tout, veuillez appuyer longuement sur le bouton de réinitialisation (RESET) jusqu'à entendre la voix « Reset, camera reboot »

**Remarque:** Les caméras ne soutiennent que le Wi-Fi de 2,4 GHz. Le mot de passe de Wİ-Fİ ne doit pas contenir de caractères spéciaux comme ! @#\$%^&\*(). Lors de la configuration, veuillez placer votre téléphone et votre caméra aussi près que possible.

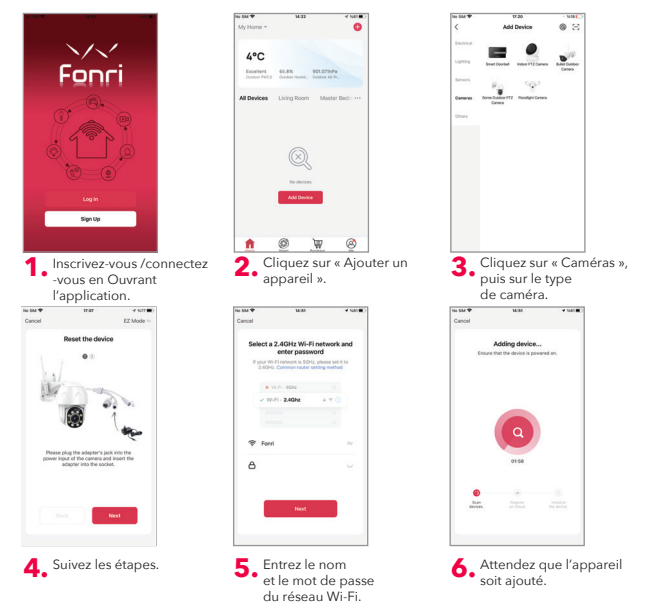

d'accouplage.

## Accouplage de Caméra - Mode de Câble

Branchez la caméra à l'adaptateur et connectez-la à l'aide d'un câble de réseau. Veuillez attendre que le voyant LED s'allume.

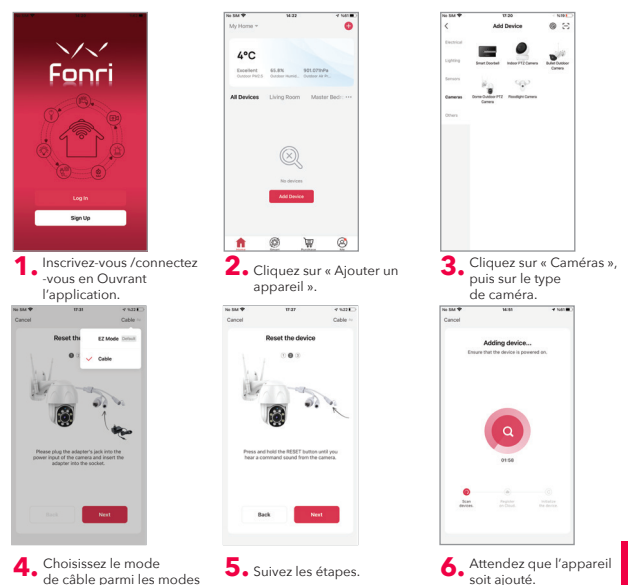

29

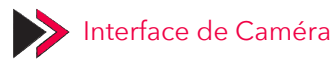

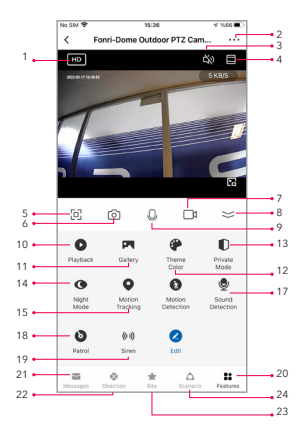

- 1.Commutateur de SD/HD
- 2.Paramètres de Caméra
- 3.Option d'Audio (Haut-parleur)
- 4.Plein écran vertica
- Plein écran horizontal

6.Prendre de photographe par camera (Enregistrer une image sur le téléphone)

7.Enregistrement manuel (Recordez une vidéo sur le téléphone)

8.Réduire le menu

9.Bouton pour parler (Appuyez pour parler via la caméra)

10.Lecture des enregistrements

11.Lecture des enregistrements

12.Couleur du Thème (Mode clair et mode sombre)

13.Mode privé (l'écran de la caméra de l'application s'éteint)

14.Mode Nuit (Mode Intelligent : IR et lumière blanche fonctionnent par rapport la situation dans la nuit, Mode Infrarouge : Seulement IR fonctionne la nuit, Mode Lumière en Couleur : La lumière blanche est toujours allumée)

15.Surveillance de Mouvement

16.Détection de Mouvement (Si un mouvement est détecté envoie une notification d'alarme)

17.Détection Sonore (Si un son est détecté envoie une notification d'alarme)

18.Patrouille (Patrouille Panoramique : La caméra se déplace sous n'importe quel angle, Patrouille de Zone : La caméra se déplace toutes les zones enregistrées et attend 10 secondes dans chaque zone)

19. Alarme de Sirène (Utilisé pour faire sonner l'alarme et pour effrayer la personne suspecte)

20.Caractéristiques de Caméra

21.Messages (Notifications d'alarme enregistrées lorsqu'un mouvement ou un son est détecté)

22.Direction (Changer la direction de la caméra)

23.Zone (Maximum 6 zones peut être stockées. Lorsque vous cliquez sur la zone concernée, la caméra pivotera automatiquement vers cette zone)

24.Scénario (Définir le fonctionnement intelligent pour la caméra)

#### 🔻 IT

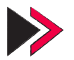

## Caratteristiche Tecniche

| Ingresso Alimentazione | DC 12V 1A                              |
|------------------------|----------------------------------------|
| Soluzione              | 2MP 1080P                              |
| Angolo e Zoom          | Pan 355°, Tilt 80° e 4x zoom digitale  |
| Vista Notturna         | 15 metri                               |
| Local Storage          | 128GB TF Card (Max)                    |
| Audio                  | Audio Bilaterale                       |
| Standard Wi-Fi         | 2.4GHz IEEE 802.11b/g/n                |
| Supporti               | ONVIF (Funzionamento con standard NVR) |

#### App Mobile Fonri WiFi

Scaricare l'applicazione "Fonri WiFi" da App Store/Google Play Store oppure scansionare il seguente codice QR.

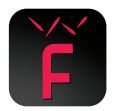

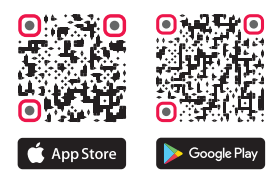

### 🛛 IT

### > Abbinamento Telecamera- Modalità EZ

Accendere la telecamera, sentirete il comando "Wait for Wi-Fi configure". Se non avete sentito nulla, si prega di premere a lungo il tasto di azzeramento (RESET) fino a quando sentiate la voce "Reset, camera reboot".

**Nota:** Le telecamere supportano solo 2.4GHz Wi-Fi. La password Wi-Fi non deve contenere alcun carattere speciale. Ad esempio !@#\$%^&\*(). Nel configurare, si prega tenere il vostro telefono e la telecamera il più vicino possibile.

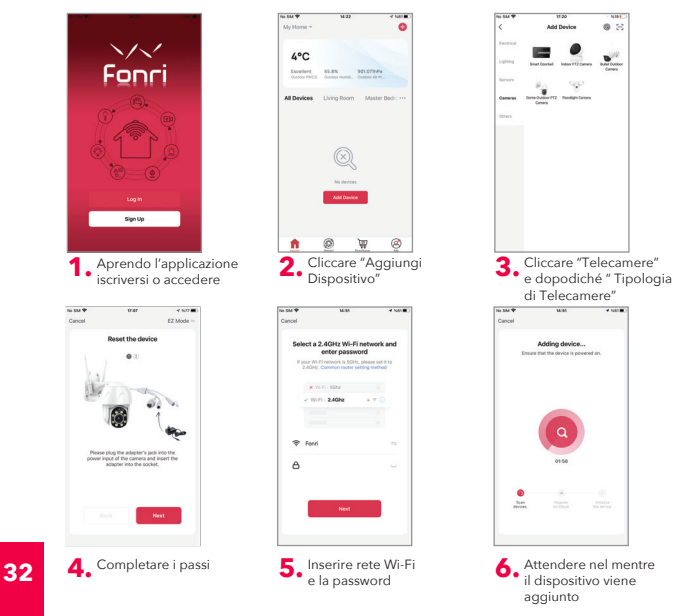

#### 🔻 IT

### Abbinamento Telecamera - Modalità Cavo

Collegare la telecamera all'adattatore e connetterla tramite un cavo di rete e attendere che si accenda la luce di segnalazione a LED.

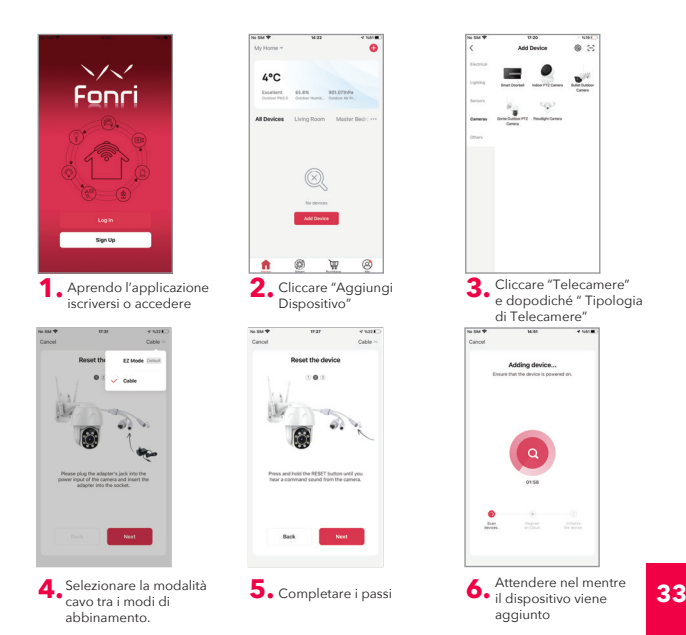

V II

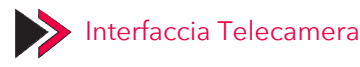

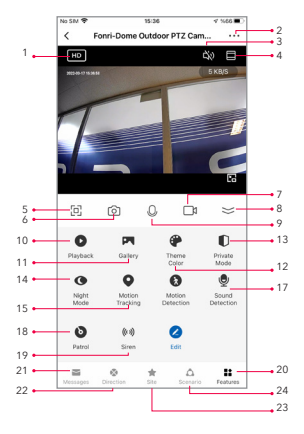

- 1.Interruttore SD/HD
- 2.Impostazioni Telecamera
- 3. Opzione Audio (Altoparlante)
- 4.Schermo Intero Verticale
- 5.Schermo Intero Orizzontale
- 6.Snapshot alla telecamera (Salvare la foto nel telefono)
- 7.Registrazione manuale (Salvare il video nel telefono)
- 8.Compressione menu

9.Tasto di Chiamata (Premendo per parlare alla telecamera)

- 10.Riproduci le registrazioni
- 11.Galleria Immagini
- 12.Colore tema (Modalità luce e modalità scura)

13.Modalità Privata (Si spegne lo schermo di telecamera nell'applicazione)

14.Modalità Notturna (Modalità Smart: Funzionalità IR e luce bianca a seconda della situazione di notte Modalità Infrarossi: Funzionalità solo IR di notte, Modalità Luce Colorata: La luce bianca è sempre accesa)

15.Monitoraggio del Movimento

16.Rilevamento di Movimento (In caso di alcun rilevamento di movimento invia la notifica di allarme.)
17.Rilevamento di Audio (In caso di alcun rilevamento di audio invia la notifica di allarme.)

audio invia la notifica di allarme.) 18.Vigilanza (Vigilanza Periodica: Si muove ad ogni angolo. Vigilanza d'Area: in pattuglia in tutte le aeree

registrate in ciascuna di esse aspetta per 10 secondi)

 Allarme di Sirena (Viene utilizzato per mettere paura alla persona sospettosa e per emettere l'audio di allarme.)
 Caratteristiche di Telecamera

21.Messaggi (In caso di rilevamento di movimento o di voce, le notifiche di allarme registrato)

22.Direzione (Modifica la direzione della telecamera) 23.Area (Possono essere salvate massime 6 aree, quando cliccate l'area interessata, la telecamera si girerà automaticamente verso quell'area.)

24.Scenario (Configurare le azioni intelligenti per la telecamera.)

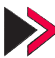

## Technische Specificaties

| Stroompoort        | DC 12V 1A                                    |
|--------------------|----------------------------------------------|
| Resolutie          | 2MP 1080P                                    |
| Hoek en Zoom       | Pan 355°, Tilt 80° en 4x digitale vergroting |
| Nachtzicht         | 15 meter                                     |
| Lokale opslag      | 128GB TF Card (Max)                          |
| Spraakcommunicatie | Tweerichtingsspraakcommunicatie              |
| Wi-Fi Standaard    | 2.4GHz IEEE 802.11b/g/n                      |
| Ondersteuningen    | ONVIF (kan werken met standard NVR)          |

#### Fonri WiFi Mobile App

Download "Fonri WiFi" uit de App Store/Google Play Store of scan de onderstaande QR-code

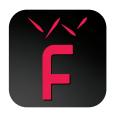

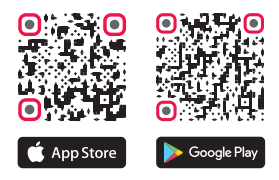

## Camera Koppelen - EZ Modus

Zet de camera aan, u hoort "Wait for Wifi-configure/Wacht op Wifi configureren". Als u niets hebt gehoord, druk dan lang op de resetknop (RESET) totdat u "Reset, camera reboot" hoort.

**Opmerking:** De camera's ondersteunen alleen 2,4 GHz Wifi. Het Wifi-wachtwoord mag geen speciale tekens bevatten, bijv. !@#\$%^&\*(). Houd tijdens het configureren uw telefoon en camera zo dicht mogelijk bij elkaar.

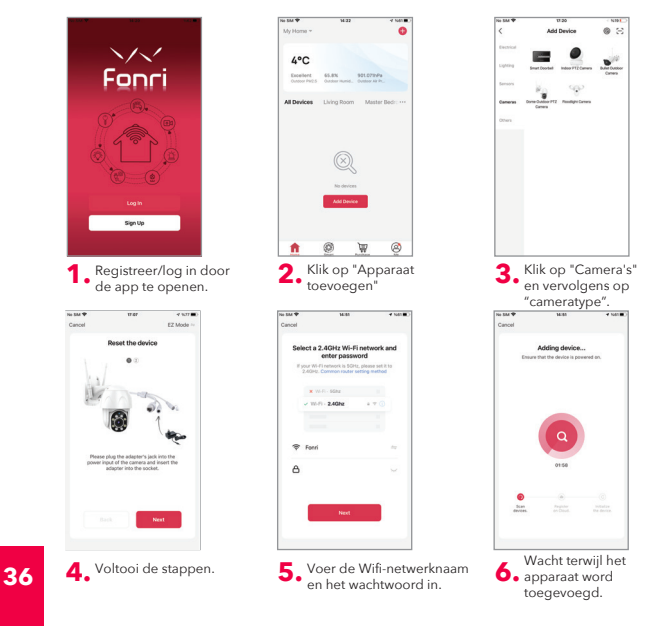

## ≽ Camera Koppelen - Kabelmodus

Sluit de camera aan op de adapter en verbind de camera met een netwerkkabel. Wacht tot het LED-signaallampje aan gaat.

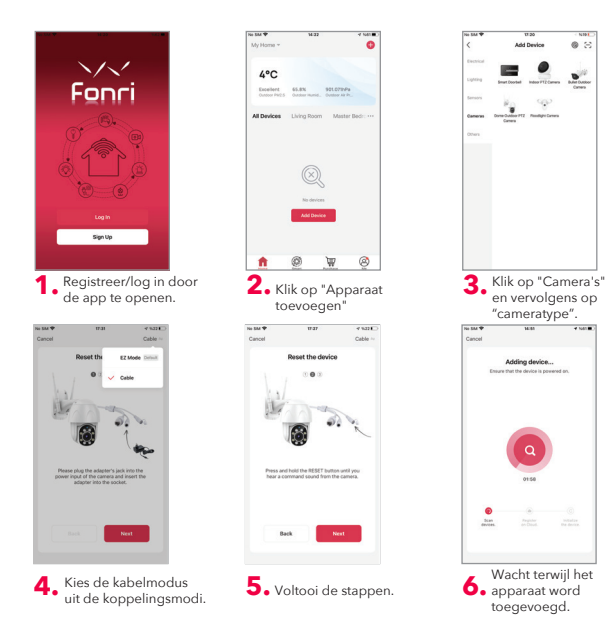

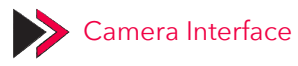

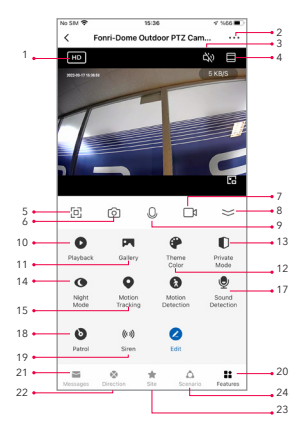

- 1.SD/HD-Schakelaar
- 2.Camera-Instellingen
- 3.Geluidsoptie (Luidspreker)
- Verticaal Volledig Scherm
- 5.Horizontaal Volledig Scherm
- 6.Camera-foto's maken (Sla de foto op de telefoon op)
- 7.Handmatige opname (Sla de video op de telefoon op)
- 8.Menu samenvouwen
- 9.Spreekknop (Druk om met de camera te praten)
- 10.Opnames afspelen
- 11.Fotoalbum
- 12.Themakleur (Lichtmodus en donkere modus)

13.Privé modus (Camerascherm in de app wordt uitgeschakeld)

14.Nachtmodus (Smart-modus: IR en wit licht werken 's nachts afhankelijk van de situatie, Infraroodmodus: alleen IR werkt 's nachts, Color Light-modus: wit licht is altijd aan) 15.Beweging Volgen

16.Bewegingsdetectie (Stuurt een alarmmelding als er beweging wordt gedetecteerd)

17.Geluidsdetectie (Stuurt een alarmmelding als er geluid wordt gedetecteerd)

18.Patrouille (Panoramische patrouille: beweegt in alle hoeken. Regionale Patrouille: patrouilleert in alle geregistreerde gebieden en wacht 10 seconden in elk gebied)

19.Sirene Alarm (gebruikt om verdachte persoon bang te maken, alarm te laten klinken)

20.Camerafuncties

21.Berichten (Alarmmeldingen opgenomen wanneer beweging of geluid wordt gedetecteerd)

22.Oriëntatie (de oriëntatie van de camera wijzigen)

23.Gebied (Maximaal 6 gebieden kunnen worden opgeslagen. Als u op het betreffende gebied klikt, wijst de camera automatisch naar dat gebied)

24.Scenario (Slimme acties instellen voor de camera)

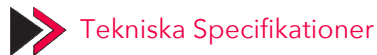

| Strömingång           | DC 12V 1A                                   |
|-----------------------|---------------------------------------------|
| Upplösning            | 2MP 1080P                                   |
| Vinkel och Zoom       | Pan 355°, Tilt 80° och 4x digital zoomning  |
| Nattsyn               | 15 meter                                    |
| Lokal Lagringsutrymme | 128GB TF Kort (Max)                         |
| Ljudkommunikation     | Tvåvägs Ljudkommunikation                   |
| Wi-Fi Standard        | 2.4GHz IEEE 802.11b/g/n                     |
| Stöder                | ONVIF (förmåga att arbeta med standard NVR) |

#### Fonri WiFi Mobile App

Ladda ner "Fonri WiFi"-appen från App Store/Google Play Store eller skanna QR-koden nedan.

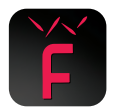

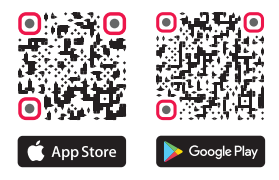

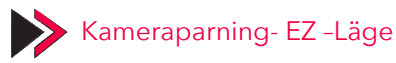

Sätt på kameran, du kommer att höra instruktionen "Vänta på Wi-Fi-konfigurering". Om du inte har hört något, håll ner nollställningsknappen (RESET) tills du hör "Återställ, omstart av kamera" röst.

**Obs:** Kameror stöder endast 2,4 GHz Wi-Fi. Wi-Fi-lösenordet får inte innehålla några specialtecken, t.ex. !@#\$%^&\*(). När du konfigurerar, placera din telefon och dina enheter så nära som möjligt.

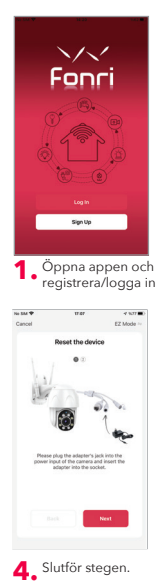

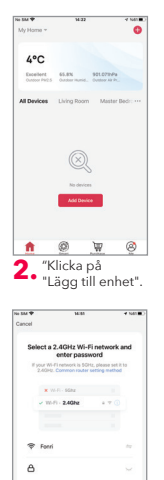

Ange Wi-Fi-nätverkets

namn och lösenord

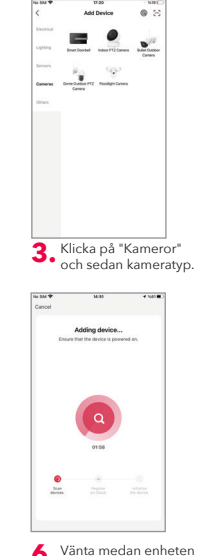

 Vänta meda läggs till.

40

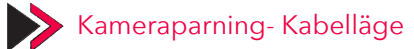

No SM 🕈

Anslut kameran till adaptern och anslut en nätverkskabel till kameran. Vänta tills LED-signallampan tänds.

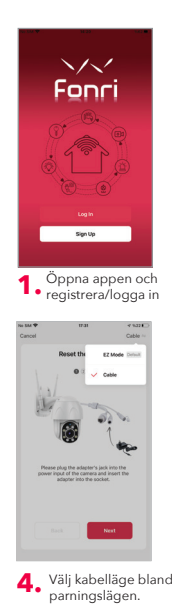

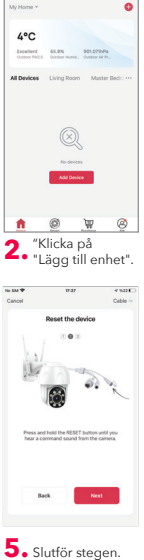

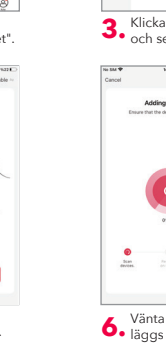

3. Klicka på "Kameror" och sedan kameratyp.

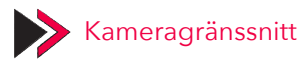

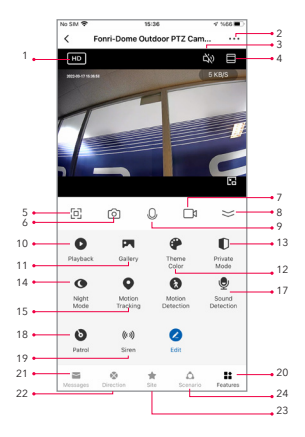

- 1.SD/HD Strömbrytare
- 2.Kamerainställningar
- 3.Ljudalternativ (Högtalare)
- Vertikal Helskärm
- 5.Horisontell Helskärm
- 6.Kamerafotografering (Spara bilden på mobilen)
- 7.Manuell inspelning (Spara videon på mobilen)
- 8.Menybegränsning
- 9.Prata knapp (Tryck för att prata med kameran)
- 10.Spela upp inspelningarna
- 11.Fotoalbum
- 12.Temafärg (Ljusläge och mörkt läge)
- 13.Specialläge (Kameraskärmen i appen stängs av)
- 14.Nattläge (Smart läge: IR eller vitt ljus fungerar på natten efter status. Infrarött läge: Endast IR fungerar på natten.
- Färgat ljusläge: Vitt ljus är alltid på)
- 15.Rörelseuppföljning
- 16.Rörelsedetektering (Om någon rörelse upptäcks skickar den ett larmmeddelande)
- 17.Röstdetektering (om någon röst upptäcks skickar den ett larmmeddelande)
- 18.Patrullering (Panoramisk patrullering: Den rör sig i alla vinklar. Regional patrullering: Den patrullerar i varje registrerad region och den väntar 10 sekunder vid varje region)
- 19. Sirenalarm (Används för att skrämma den misstänkte personen, för att avge ett larm)
- 20.Kamerans Egenskaper
- 21.Meddelanden (larmmeddelanden som sparas när rörelse eller röst upptäcks)
- 22.Riktning (Att ändra kamerans riktning)
- 23.Region (Max. 6 regioner kan sparas. När du klickar på den relaterade regionen kommer kameran att riktas automatiskt till den regionen.
- 24.Scenario (Att justera smarta åtgärder för kameran)

#### **GUARANTEE CARD**

#### Brand Owner:

Name: Ankaref Inovasyon ve Teknoloji A.Ş Address: ODTÜ Teknokent İkizler Blok, 1.Kat, No:3, 06800 Çankaya ANKARA Tel: +90 312 299 21 64 Fax: +90 312 224 21 64 e-mail: fonri@fonri.com.tr

Signature:

Stamp:

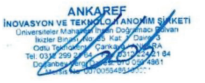

#### Seller/Dealer Information:

Name: Address: Tel: Fax: e-mail: Invoice Date and No: Signature: Stamp:

#### **Product Information**

Category: Akıllı Ev ve Otomasyon Sistemleri Brand: Fonri Model: TV-9825A-2MP Warranty Period: 2 year Service Period: 20 workdays Serial No:

#### **Authorized Service Providers**

Ankaref İnovasyon ve Teknoloji A.Ş Address: ODTÜ Teknokent İkizler Blok, 1.Kat, No:3, 06800 Çankaya ANKARA Consumer contact centr: +90 850 307 70 37 e-mail: fonri@fonri.com.tr

#### WARRANTY POLICY FOR FONRI SMART HOME PRODUCTS

FONR products are designed and manufactured to the highest standards and deliver high-quality performance, ease of use and ease of installation. If you encounter any difficulties while using your product, we recommend that you first consult the user manual or the information in the support section of this website, where (depending on the product type) you may find a downloadable user manual, frequently asked questions, instruction videos or a support forum.

In the unlikely event of a failure of the product, FONRI will arrange for your FONRI product to be serviced, free-of- charge when you informed us of the defect during the warranty period, provided that the product was used in accordance with the user manual (e.g. in the intended environment).

This document only applies to consumer products. For professional products the warranty terms of the applicable sale or purchase agreement applies.

#### Warranty period

The warranty period for the product categories mentioned in the heading of this document is 24 months, except where stated otherwise within the user manual.

#### Warranty terms

The warranty period starts on the date of purchase as stated on your proof-of-purchase and expires at the end of the period indicated in the section "Warranty period" below. If you require service but you have lost your proof-of-purchase, the warranty period shall be deemed to have started three months from the date of manufacture indicated on the product or derived from the serial number. If you require service for products without production date or serial number on the product a valid proofof-purchase is required.

Where a repair is not possible or not commercially viable, FONRI may replace the product with a new or refurbished product of similar functionality. After a repair, firmware upgrade or replacement the warranty period will continue from the date of the original purchase.

#### What is excluded?

The warranty does not cover indirect or consequential damages (including but not limited to loss of time, loss of data or loss of income), nor compensation for activities done by yourself, such as regular maintenance, installing firmware updates or saving or restoring data.

FONRI does not warrant uninterrupted or error-free operation of products, including but not limited to, interoperability with all current and/or future versions of software or hardware.

The warranty excludes, or does not apply if:

 The proof-of-purchase has been altered in any way or is made illegible.

- The model number, serial number or production date code on the product has been altered, removed or made illegible.

- The product was purchased as faulty stock.

Repairs or product modifications have been carried out by unauthorized service organizations or persons.

- The defect is the result of excessive use outside the intended purpose.

- The defect is caused by abuse of the product or by environmental conditions that are not in conformance with the user manual of the product.

 The defect is caused by connecting peripherals, additional equipment or accessories (including software) other than those recommended in the user manual.

 The unit has been damaged, including but not limited to damage by animals, lightning, abnormal voltage, fire, natural disaster, transportation or water (unless the user manual expressly status that the product may be rinsed).

Normal wear and tear, or replacement of by their nature consumable parts (e.g. batteries)

 The product does not function properly because it was not originally designed, manufactured or approved for use in the country where you use the product, which might occur when you imported the product.

 The product does not function properly due to problems with access to, or connection with service providers, such as interruptions in the access networks faults on the subscriber's or the correspondent's line, local network fault (cabling, file server, user's line) and faults in the transmission network (interference, scrambling, faults or poor network (usity)).

#### Service needed?

In order to avoid unnecessary inconvenience, we advise you to read the user manual carefully and/or consult the support section of FONRI web site before contacting your dealer or FONRI. To obtain service within the warranty period please contact the consumer contact centre via one of the contact methods indicated on FONRI web site. When your product is no longer within warranty, in some countries you can contact the nearest authorized service centre directly. If available, you can find the addresses of the service centers on FONRI website.

To be able to help you efficiently when you contact FONRI, its sellers, dealers or service partners please have available:

- The product type- or model number (also sometimes called model ID)

 The proof-of-purchase (e.g. original invoice or cash receipt) indicating the date of purchase, seller/ dealer name and model number of the product; and

- The product serial number or production date code as specified on the product where available,

The model number, the serial number or production date code (if available) can be found in the battery compartment or on the back or bottom of the product.

#### Connected products

All data stored in connected products may be lost or deleted during service and should therefore be properly backup by the customers beforehand. FONRI will not be responsible for any such loss.

#### GARANTİ BELGESİ

#### Üretici veya İthalatçı Firmanın:

Ünvanı: Ankaref İnovasyon ve Teknoloji A.Ş Adresi: ODTÜ Teknokent İkizler Blok, 1.Kat, No:3, 06800 Çankaya ANKARA Telefonu: +90 312 299 21 64 Faks: +90 312 224 21 64 e-posta: fonri@fonri.com.tr

Yetkilinin İmzası:

Firmanın Kaşesi:

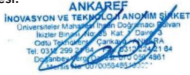

#### Satıcı Firmanın:

Ünvanı:

Adresi:

Telefonu:

Faks:

e-posta:

Fatura Tarih ve Sayısı:

Teslim Tarihi ve Yeri:

Yetkilinin İmzası:

Firmanın Kaşesi:

#### Malın

Cinsi: Akıllı Ev ve Otomasyon Sistemleri Markası: Fonri Model: TV-9825A-2MP Garanti Süresi: 2 yıl Azami Tamir Süresi: 20 iş günü Seri No:

#### Yetkili Servisler

Ankaref İnovasyon ve Teknoloji A.Ş Adres: ODTÜ Teknokent İkizler Blok, 1.Kat, No:3, 06800 Çankaya ANKARA Danışma Hattı: +90 850 307 70 37 e-posta: fonri@fonri.com.tr  Garanti süresi, malın teslim tarihinden itibaren başlar ve 2 yıldır. Garanti belgesi kâğıt üzerinde yazılı olarak veya kalıcı veri saklayıcısı aracılığıyla verilebilir. Tüketicinin talep etmesi halinde kâğıt üzerinde yazılı olarak verilmesi zorunludur

 Malın bütün parçaları dahil olmak üzere tamamı garanti kapsamındadır.

 Malın ayıplı olduğunun anlaşılması durumunda tüketici, 6502 sayılı Tüketicinin Korunması Hakkında Kanunun 11 inci maddesinde yer alan;

- a- Sözleşmeden dönme,
- b- Satış bedelinden indirim isteme,
- c- Ücretsiz onarılmasını isteme,
- ç- Satılanın ayıpsız bir misli ile değiştirilmesini isteme,

haklarından birini kullanabilir.

4) Tüketicinin bu haklardan ücretsiz onarım hakkım seçmesi durumunda satıcı; işçilik məsrafı, değiştirilen parça bedeli ya da başka herhangi bir ad altında hiçbir ücret talep etmeksizin mali onarımın yapmak veşa yapıtmakla yükümlüdür. Tüketici ücretsiz onarım hakkını ürretici veşa tihalatçıya karşı da kullanabilir. Satıcı, ürretici ve ithalatçı tüketicinin bu hakkını kullanmasından müteselsilen sorumludur.

5) Tüketicinin, **ücretsiz onarım hakkını** kullanması halinde malın;

- Garanti süresi içinde tekrar arızalanması,

- Tamiri için gereken azami sürenin aşılması,

- Tamirinin mümkün olmadığının, yetkili servis itsayonu, satıcı, üretici veya ithalatçı tarândan bir raporla belirlenmesi durumlarında; tüketici malın bedel iadesini, ayıp oranında bedel indirimini veya imkân varsa malın ayıpsız misli ile değiştirilmesini satıcıdan talep edebilir. Satıcı, tüketicinin talebini reddedemez. Bu talebin yerine getirilmemesi durumunda satıcı, üretici ve ithalatçı müteselsilen sorumludur.

6) Malın tamir süresi 20 iş gününü geçemez. Bu süre, garanti süresi içerisinde mala ilişkin arzanın yerklili servis istasyonuna veşa satıcıya bildirimi tarihinde, garanti süresi dışında ise malın yerklil servis istasyonuna teslim tarihinden itibaren başlar. Malın arzasının 10 iş günü içerisinde giderilememesi halinde, üretici veşa ithalatçı; malın tamiri tamamlanıncaya kadar, benzer özelliklere sahip başka bir malı tüketicinin kullanırıma tahsis etmek zorundadır. Malın garanti süresi giresinde arzalanması durumunda, tamirde geçen süre garanti süresine eklenir.

7) Malın kullanma kılavuzunda yer alan hususlara aykırı kullanılmasından kaynaklanan arızalar garanti

kapsamı dışındadır.

8) Tüketici, garantiden doğan haklarının kullanılması ile ilgili olarak çıkabilecek uyuşmazlıklarda yerleşim yerinin bulunduğu veya tüketici işleminin yapıldığı yerdeki Tüketici Hakem Heyetine veya Tüketici Mahkemesine başvurabilir.

9) Satıcı tarafından bu Garanti Belgesinin verilmemesi durumunda, tüketici Ticaret Bakanlığı Tüketicinin Korunması ve Piyasa Gözetimi Genel Müdürlüğü'ne başvurabilir.

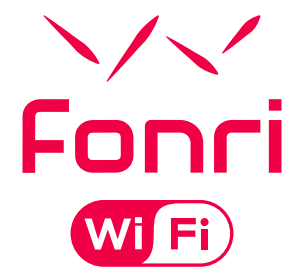

Ankaref Inovasyon ve Teknoloji A.Ş. ANKARA ODTÜ Teknokent İkizler Blok, 1.Kat, No:3 Çankaya / ANKARA Tel: +90 (312) 299 21 64 Fax: +90 (312) 224 21 64 ISTANBUL Orta Mah. Ordu Sok. No:23, İzpark A-Blok, Kat:634880 Kartal / İSTANBUL Tel: +90 (216) 688 73 43 Fax: +90 (216) 688 73 44